# HOW TO PRINT USING QR CODES ON CAMPUS

#### IT CENTRAL 646.909.HELP (x4357)

itcentral@newschool.edu it.newschool.edu

### PRINTING FROM YOUR LAPTOP OR THE LABS

## 1. FILE > PRINT (CTRL/% P) - SELECT PRINTER TYPE

Three most common printer types

TNS-BW TNS-Color TNS-Fast-Plotter

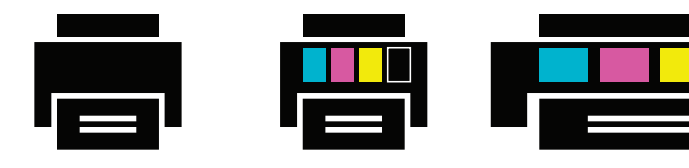

Look at the **Print to** section of the QR Code sign on the printer to find the printer type.

#### IT Computer Labs:

- 25 E 13th Street (Parsons East)
- 55 West 13th Street (Arnhold Hall)
   63 Fifth Avg (UC Print Output Cont
- 63 Fifth Ave (UC Print Output Center)
  6 E 16th Street (Innovation Center)
- 6 E 16th Street (Innovation Center)

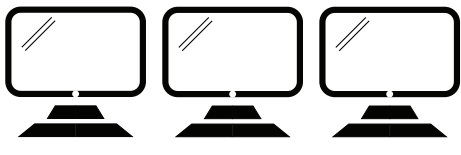

On Lab Computers save files to the Works in Progress folder.

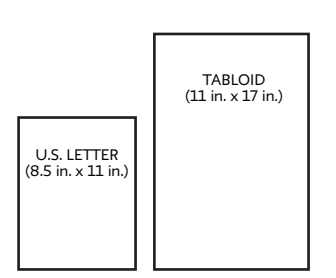

Standard printers use Letter and Tabloid sizes. Save large files as PDF.

# **2. SCAN QR CODE ON THE PRINTER TO PRINT**

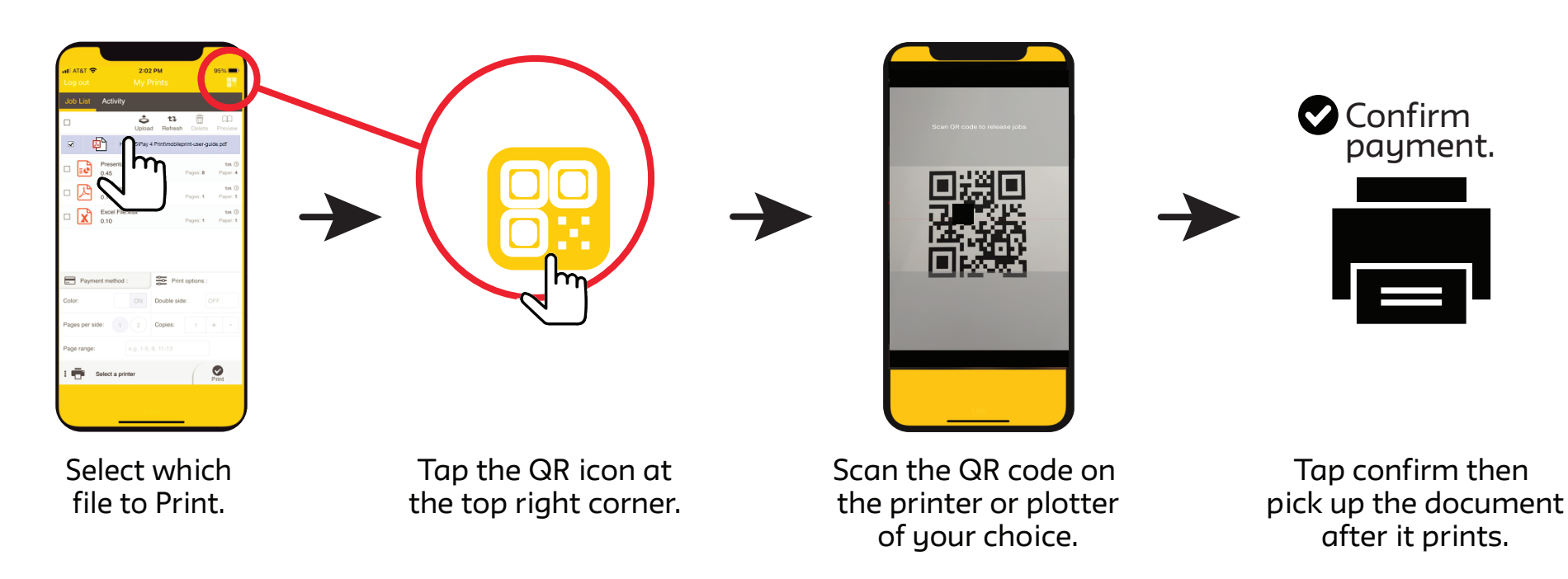

## HOW TO SET UP YOUR PHONE (AND YOUR LAPTOP)

### - DOWNLOAD AND SET UP THE PHAROS PRINT APP

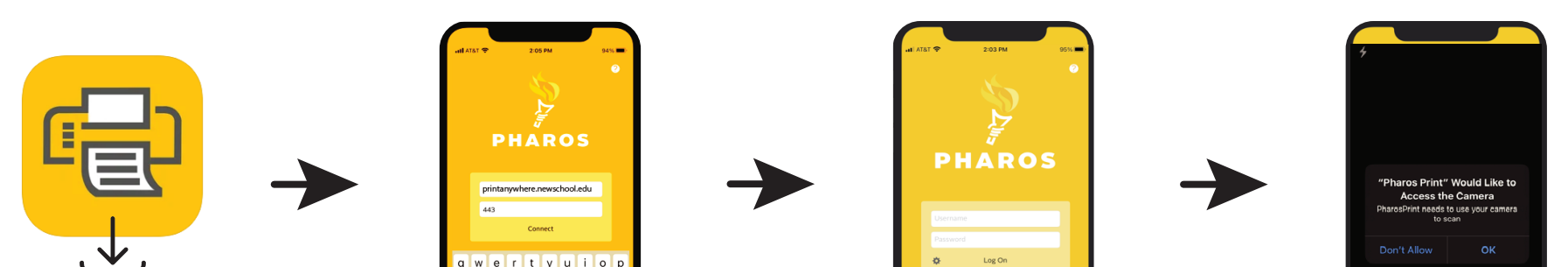

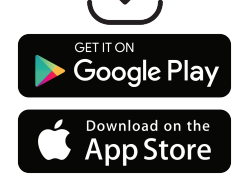

Install the **Pharos Print** app.

Enter **Server Address:** printanywhere.newschool.edu **Port:** 443 - press **Connect**. Login using your New School NetID and password.

VIDEO PLIOTO Cancel C

When prompted, allow the app to access your Camera.

### INSTALL LAPTOP PRINTING SOFTWARE IF WANTED

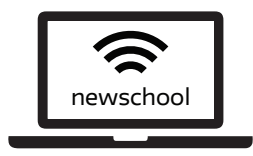

- When your laptop is on the newschool wifi you can print if you have our printing software.
  Go to it.newschool.edu and select Services > Learning Resources > Laptop Printing.
- Download and install the printing software for your Mac or Windows laptop.

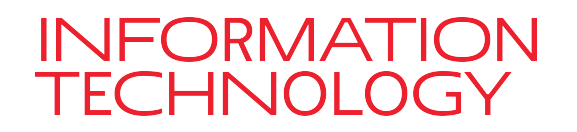

PUQR\_202110\_11

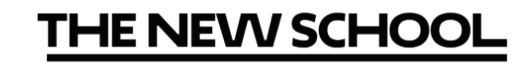